# XenApp5 安装配置手册

Ver 1.0

#### 目录

| —  | XenApp5 介绍       | 3  |
|----|------------------|----|
| Xe | enApp 5.0 新增特性介绍 | 3  |
| 二、 | 安装配置过程           | 5  |
| 1、 | 安装组件             | 5  |
| 2、 | 安装XenApp         | 11 |
| 3、 | 初始化配置XenApp      | 47 |
| 4、 | 创建第一个Site        | 52 |
| 5、 | 发布应用程序           | 59 |
| 6、 | WI访问XenApp       | 64 |
| 三、 | 结束语              | 68 |

# 一、XenApp5 介绍

## XenApp 5.0 新增特性介绍

#### 所有版本 - 通用功能

- Windows Server 2008 support (Windows2008 的支持)
- New icons and other UI updates for consistency (新的图标和命名)
- Special folder redirection (特定目录重定向)
- New Web Interface and enhancements (Web Interface 新增特性)
- XPS printing protocol support (XPS 格式的支持)
- ClearType font smoothing
- IPv6 Support (IPv6 的支持)

#### 企业版本或更高版本

- Application Streaming (应用程序流技术的加强)
- New Resource Manager \* (新的资源管理器)
- New Installation Manager\* (新的安装管理器)

#### 白金版

- Citrix EdgeSight 5.0\*(EdgaSight 版本的更新)
- Preferential Load Balancing (功能更强的负载均衡)
- Citrix Password Manager 4.6 SP1
- New clients for EasyCall, Access Gateway, and WANScaler \* (针对 EasyCall

等的新客户端)

# **功能**/组件一版本比较

| Feature or Component                                    | Advanced | Enterprise | Platinum |
|---------------------------------------------------------|----------|------------|----------|
| Server-side application virtualization                  | х        | Х          | Х        |
| Support for 64-bit platforms                            | X        | Х          | Х        |
| Secure Gateway                                          | Х        | Х          | Х        |
| Client-side application virtualization (streaming)      |          | X          | Х        |
| Simple Network Management Protocol (SNMP) monitoring    |          | Х          | Х        |
| Health Assistant                                        |          | Х          | Х        |
| XenApp Provider and XenApp Management Packs             |          | Х          | Х        |
| CPU Utilization Management                              |          | X          | Х        |
| Resource Manager powered by EdgeSight                   |          | Х          | Х        |
| Application Performance Monitoring powered by EdgeSight |          |            | Х        |
| Preferential Load Balancing                             |          |            | Х        |
| SmartAuditor                                            |          |            | Х        |
| Single Sign-on powered by Citrix Password Manager       |          |            | Х        |

# **新的**图标和命名改变

| Old Icon | Old Name                     | New Icon              | New Name                                       |
|----------|------------------------------|-----------------------|------------------------------------------------|
|          | Program Neighborhood Agent   | 0                     | Citrix Applications                            |
| 9        | WANScaler Client             | 0                     | Citrix Accelerator                             |
| ۲        | Citrix Communication Gateway | ۲                     | Citrix EasyCall                                |
| 25       | Citrix Password Manager      | <ul> <li>Ø</li> </ul> | Citrix Password Manager                        |
| -        | Secure Access Client         | •                     | Citrix Secure Access                           |
|          | Presentation Server Client   |                       | Citrix Delivery Client (Server Virtualization) |
|          | Application Streaming Client |                       | Citrix Delivery Client (Client Virtualization) |
|          | Presentation Server Console  |                       | Advanced Configuration Tool                    |

# 二、安装配置过程

## 1、 安装组件

(1) 打开 Windows2008 的服务器管理器,选择添加角色

| ■ 服务器管理器                                                   |                                               | - IIX    |
|------------------------------------------------------------|-----------------------------------------------|----------|
| 文件 (2) 操作 (a) 查看 (V)                                       | 帮助 90                                         |          |
| ( 🗢 🔿  🖬 🛛                                                 |                                               |          |
| 服务器管理器 (CITRIX)                                            | 服务器管理器 (CITRIX)                               |          |
| 田 副 角色                                                     |                                               |          |
| <ul> <li>● ● 诊断</li> <li>● ● 診断</li> <li>● ● 配置</li> </ul> | 获取有关此服务器状态的概述,执行首要管理任务,并添加或删除服务器角色和功能。        |          |
| □ 🗄 存储                                                     | Windows Update: 未配置 词 运行安全配置向导                | <u> </u> |
|                                                            | 上次检查更新的 从不 C 配置 配置 IE ESC                     |          |
|                                                            | 上次安装更新的 从不时间::                                |          |
|                                                            | IE 增强的安全配 为 Administrator 关闭<br>置(ESC): 为用户关闭 |          |
|                                                            | ● 角色摘要 ◎ 角色摘要帮助                               |          |
|                                                            | ● 角色: 已安装 0 (共 16) ● 新到角色 ■ 添加角色              |          |
|                                                            | 副 删除角色                                        |          |
|                                                            | ○ 功能摘要 ⑦ 功能摘要帮助                               |          |
|                                                            | ⊙ 功能:已安装 3 (共 35)                             | •        |
|                                                            | 《 上次刷新时间: 2008/10/16 15:18:12 配置刷新            |          |
|                                                            |                                               |          |

(2) 选择 Web 服务器、应用程序服务器、终端服务

| 漆加角色同导 · · · · · · · · · · · · · · · · · · ·                                                                                                    | X                                                                                                    |
|----------------------------------------------------------------------------------------------------|----------------------------------------------------------------------------------------------------|
| 选择服务器角色                                                                                                    |                                                                                                    |
| 开始之前       法择要安装在此服务器上的一个或多个角色。         服务器角色       角色 ⑧:       描述         修識服务       角色 ⑧:       描述         角色服务       Active Directory 联合身份验证服务       加加         角色服务       Active Directory 联合身份验证服务       加加         角色服务       Active Directory 联合身份验证服务       第         角色服务       Active Directory 证书服务       第         角色服务       DHC 服务器       DHC 服务器         小社度       日本1000日服务       第         分析的給策昭和访问服务       文件服务器       文件服务器         文件服务       核識服务         有关服务器角色的详细信息       1 | <ul> <li>法:</li> <li>1程序服务器提供对高性能分布<br/>让务应用程序(如那些使用<br/>terprise Services 和 .NET<br/>anework 3.0 均建的应用程序)的<br/>中管理和承载。</li> </ul> |

(3) 在终端角色服务里,选择"终端服务器"、"TS 授权"

| 添加角色向导                                                                                                    |                                                                                                    |         |                                                                                                    | × |
|----------------------------------------------------------------------------------------------------|----------------------------------------------------------------------------------------------------|---------|----------------------------------------------------------------------------------------------------|---|
| 选择角色服务                                                                                                    |                                                                                                    |         |                                                                                                    |   |
| 开始之前<br>服务器角色<br>终端服务<br>角色服务<br>应用程序兼容性<br>身份验证方法<br>授权模式<br>用户组<br>TS 授权配置<br>应用程序服务器<br>角色服务<br>Web 服务器(IIS)<br>角色服务<br>确认<br>进度 | <ul> <li>选择为 终端服务 安装的角色服务:</li> <li>角色服务 (g):</li> <li>✓ 终端服务器</li> <li>✓ TS 授权</li> <li>● TS 会话 Broker</li> <li>● TS 网关</li> <li>● TS Web 访问</li> </ul> |         | 描述:<br>T <u>5 授权</u> 管理连接到终端服务器所需<br>的终端服务客户端访问许可证(TS<br>CAL)。可以使用 TS 授权来安装、<br>颁发和监视 TS CAL 的可用性。 |   |
|                                                                                                    |                                                                                                    | 〈上一步 @) | () 安装(1) 取消                                                                                        |   |

(4) 终端服务器身份验证方法,选择"不需要网络级身份验证"

| 添加角色向导                                                                                                    |                                                                                                    | × |
|----------------------------------------------------------------------------------------------------|----------------------------------------------------------------------------------------------------|---|
| 指定终端服务器                                                                                                    | 的身份验证方法                                                                                                    |   |
| 开始之前<br>服务器角色<br>终端服务<br>角色服务<br>应用程序兼容性<br>身份验证方法<br>授权模式<br>用户组<br>TS 授权配置<br>应用程序服务器<br>角色服务<br>Web 服务器(IIS)<br>角色服务<br>确认<br>进度<br>结果 | 网络级别的身份验证是一种新的身份验证方法,当客户端连接到终端服务器时,它通过在连接进程早期提供用户当份验证未提强安全性。网络级别的身份验证在远程桌面与终端服务器之间建立完全的连接之前,就进行了用户身份验证。<br>指定是否要求使用网络级身份验证。<br>9 要求使用网络级身份验证 (2)<br>只有计算机同时运行 ¥indows 版本和支持网络级身份验证的远程桌面连接的客户端版本,它才能<br>连接到此终端服务器。如果远程连接到此服务器,请确保计算机支持网络级别的身份验证以便可<br>以重新连接到此服务器。<br>6 不需要网络级身份验证 (3)<br>运行任何版本的远程桌面连接客户端的计算机都可以连接到此终端服务器。<br>1 此选项不如使用网络级身份验证时安全,因为用户身份验证发生在连接过程的后期。 |   |
|                                                                                                    | 有关网络级别的身份验证和支持的客户端的详细信息                                                                                                    |   |
|                                                                                                    | < 上一步 (P) 下一步 (M) > 安裝 (I) 取消                                                                                                    |   |

(5) 授权模式选择"每用户"

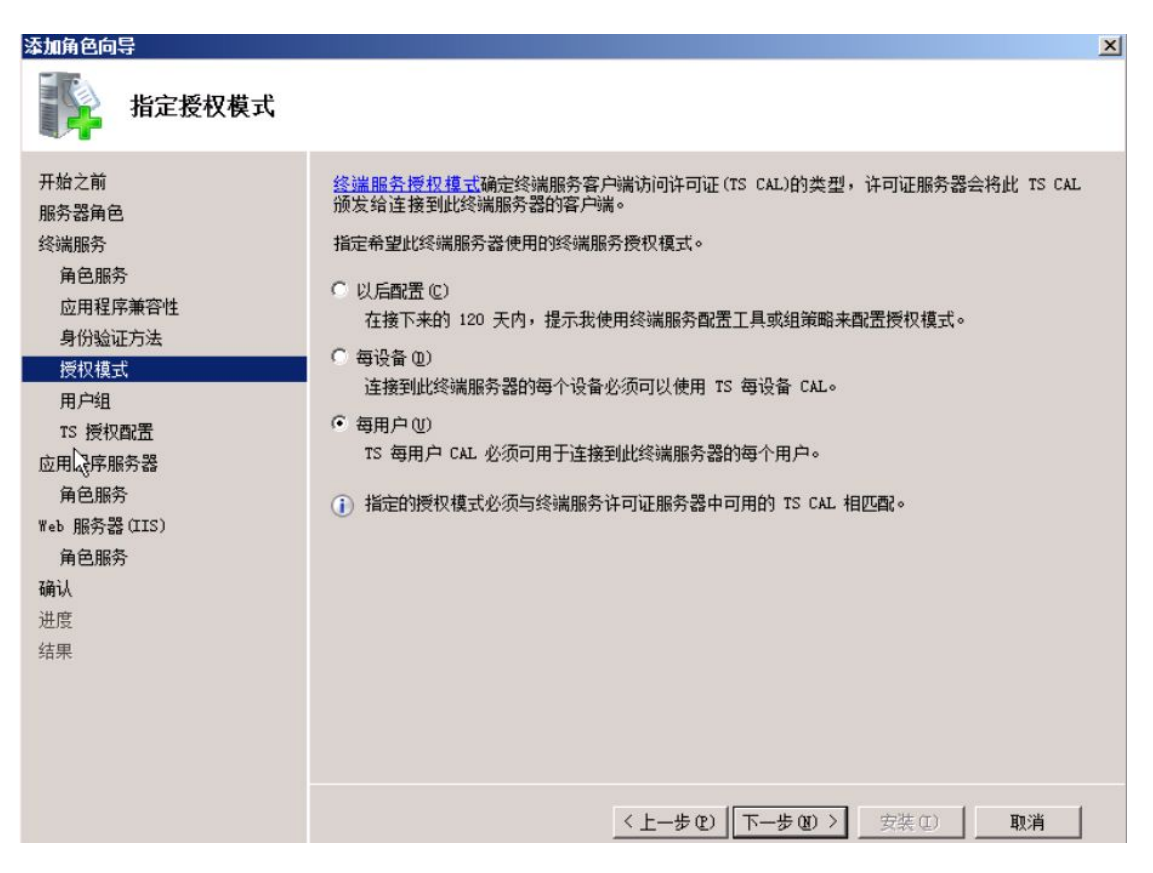

(6) 允许访问终端服务器的用户组,添加"Everyone"

| 添加角色向导                                                                        | ×                                                                                                    |
|-------------------------------------------------------------------------------|----------------------------------------------------------------------------------------------------|
| 选择允许访问此终                                                                      | S端服务器的用户组                                                                                                    |
| 开始之前<br>服务器角色<br>终端服务<br>角色服务<br>应用程序兼容性<br>身份验证方法<br>授权模式<br>用户组<br>1-5 度权配置 | 添加可以连接到此终端服务器的用户或用户组。这些用户和用户组将被添加到本地 Remote Desktop<br>Users 组中。默认情况下已添加 Administrators 组,因此无法删除。<br>用户或用户组 (0):<br>Administrators  添加 (0)  予 Administrators  予 Bveryone |
| 应用程序服务器<br>角色服务<br>Web 服务器(IIS)<br>角色服务<br>确认<br>进度<br>结果                     | <u>有关 Remote Desktop Users 細的详细信息</u><br><u>〈上一歩 (P) 下一歩 (M) 〉 安装 (C) 取消</u>                                                                                             |

(7) TS 授权配置搜索范围,按默认的即可,我的环境是在工作组中,因此其他选项

为不可选

| 添加角色向导                                                                                                    | ×                             |
|----------------------------------------------------------------------------------------------------|-------------------------------|
| 为 TS 授权配置                                                                                                    | 搜索范围                          |
| 开始之前<br>服务器角色<br>终端服务<br>角色服务<br>应用程序兼容性<br>身份验证方法<br>授权模式<br>用户组<br><b>TS 授权配置</b><br>应用程序服务器<br>角色服务<br>Web 服务器(IIS)<br>角色服务<br>确认<br>进度<br>结果 | <ul> <li></li></ul>           |
|                                                                                                    | < 上一步 (2) 下一步 (2) > 安裝 (2) 取消 |

(8) 在应用程序服务器角色选择中选中"应用程序服务器基础"、"Web 服务器(IIS)

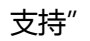

| 添加角色向导                                                                                                    |                                                                                                    | ×                                                                                                    |
|----------------------------------------------------------------------------------------------------|----------------------------------------------------------------------------------------------------|----------------------------------------------------------------------------------------------------|
| 选择角色服务                                                                                                    |                                                                                                    |                                                                                                    |
| 开始之前<br>服务器角色<br>终端服务<br>角色服务<br>应用程序兼容性<br>身份验证方法<br>授权模式<br>用户组<br>TS 授权配置<br>应用程序服务器<br>角色服务<br>Web 服务器(IIS)<br>角色服务<br>确认<br>进度<br>结果 | <ul> <li>选择为 应用程序服务器 安装的角色服务:</li> <li>角色服务 (2):</li> <li>✓ 应用程序服务器基础</li> <li>✓ 亚用程序服务器基础</li> <li>✓ 亚用程序服务器基础</li> <li>✓ 亚用程序服务器基础</li> <li>✓ 亚加诺尔的大学家</li> <li>● 四 "前山共享</li> <li>● ① TOT 淌口共享</li> <li>● ① TOT 淌口共享</li> <li>● ① TOT 淌口共享</li> <li>● ① TOT 淌口共享</li> <li>● ① TOT 淌口共享</li> <li>● ① TOT 淌口共享</li> <li>● ① TOT 淌口共享</li> <li>● ① TOT 淌口共享</li> <li>● ② TOT 读出</li> <li>● ② TOT 读出</li> <li>○ ② TOT 读出</li> <li>○ ③ TOT 读出</li> <li>○ ③ TOT 读出</li> <li>○ ③ TOT 读出</li> <li>○ ③ TOT 读出</li> <li>○ ③ TOT 读出</li> <li>○ ③ TOT 读出</li> <li>○ ③ TOT 读出</li> <li>○ ③ TOT 读出</li> <li>○ ○ 分布式事务处理</li> <li>○ ○ 分布式事务处理</li> <li>○ ○ ○ ○ ○ ○ ○ ○ ○ ○ ○ ○ ○ ○ ○ ○ ○ ○ ○</li></ul> | 描述:<br>Web 服务器(IIS)支持使应用程序服<br>务器能够承载通过 HTTP 通信的内<br>部或外部网站和 Web 服务。它包含<br>对可以通过 Web 测迟器 位印<br>Internet Explorer)访问的<br>ASP.NET 应用程序的支持,以及对<br>使用 Windows Communication<br>Foundation (WCF)构建的 Web 服务<br>的支持。 |
|                                                                                                    | 〈上一步 健)下                                                                                                    | 步迎 >                                                                                                    |

(9) Web 服务器的角色中,选中"管理工作"的所有组件

| 添加角色向导                                                                                                    |                                                                                                    | ×                                                                                                    |
|----------------------------------------------------------------------------------------------------|----------------------------------------------------------------------------------------------------|----------------------------------------------------------------------------------------------------|
| 选择角色服务                                                                                                    |                                                                                                    |                                                                                                    |
| 开始之前<br>服务器角色<br>终端服务<br>角色服务<br>应用程序兼容性<br>身份验证方法<br>授权模式<br>用户组<br>TS 授权配置<br>应用程序服务器<br>角色服务<br>Web 服务器(IIS)<br>角色服务<br>确认<br>进度 | <ul> <li>选择为 web 服务器 (IIS) 安装的角色服务:</li> <li>角色服务 (%):</li> <li>■ veb 服务器</li> <li>● 常知 (***********************************</li></ul> | 描述:<br>IIS 6 管理基容性对使用两个 IIS<br>AFI、管理基本对象(ABO)和 Active<br>Directory Service Interface<br>(ADSI)的应用程序和即本提供前向<br>兼容。 可以使用现看的 IIS 6 脚本<br>来管理 IIS 7 Web 服务器。 |
|                                                                                                    | < 上一步 (t) 下一步                                                                                                    | 500)>                                                                                                    |

#### (10)开始配置角色服务

| 添加角色向导                                                                                                    |                                                                                                    |
|----------------------------------------------------------------------------------------------------|----------------------------------------------------------------------------------------------------|
| 安装进度                                                                                                    |                                                                                                    |
| 开始之前<br>服务器角色<br>终端服务<br>角色服务<br>应用程序兼容性<br>身份验证方法<br>授权模式<br>用户组<br>IS 授权面置<br>应用程序服务器<br>角色服务<br>Web 服务器(IIS)<br>角色服务<br>确认<br>进度<br>结果 | 安装以下角色、角色服务或功能:           终端服务           应用程序服务器           吃白服务器(IIS)           . NET Framework 3.0 功能           Windows 进程激活服务           TE在启动安装             (上一步 (2))         下一步 (20) > 安装 (2)         取消 |

## 2、 安装XenApp

XenApp 的安装界面已经有了改变,首先就会让我们选择我们需要安装的版本,然后

才进行下一步的安装

(1) 选择此次我将要安装的版本

| <b>CITRIX</b> .            | Xen <b>App</b> ™ 🔀                 |
|----------------------------|------------------------------------|
| Installation Checklist     |                                    |
| Platinum Edition           |                                    |
| Enterprise Edition         |                                    |
| Advanced Edition           |                                    |
| Citrix on the Web          |                                    |
| Browse DVD                 | <mark>⊗</mark> E <u>x</u> it       |
| Download and open system s | upport and requirements checklist. |
|                            |                                    |
|                            |                                    |

(2) 选择安装的内容应用程序虚拟化 "Application Virtualizaiton"

| <b>CİTRIX</b> "          | Xen <b>App</b> ™ 🧾                                                                                    |
|--------------------------|----------------------------------------------------------------------------------------------------|
|                          | pplication Virtualization<br>pplication <u>P</u> erformance Monitoring<br>ommon Components            |
| Install lice<br>document | Back Exit<br>ensing, XenApp, management consoles, Web Interface,<br>tation, and EdgeSight for XenApp. |
|                          |                                                                                                    |

### (3) 授权 , 这里选择 "Accept"

| 🔂 Citrix XenApp Components Installation                                                                                                    |
|----------------------------------------------------------------------------------------------------|
| CITRIX.                                                                                                    |
| License Agreement                                                                                                    |
| You must accept the terms of the license agreement to continue. Use the scroll bar<br>or Page Down key to read the entire agreement.                                                                                                    |
| CITRIX <sup>®</sup> LICENSE AGREEMENT                                                                                                    |
| This is a legal agreement ("AGREEMENT") between you, the Licensed User, and Citrix<br>Systems, Inc.; Citrix Systems International GmbH; or Citrix Systems Asia Pacific Pty<br>Ltd. Your location of receipt of this product or feature release (both hereinafter<br>"PRODUCT") or technical support (hereinafter "SUPPORT") determines the providing<br>entity hereunder (the applicable entity is hereinafter referred to as "CITRIX"). Citrix<br>Systems, Inc., a Delaware corporation, licenses this PRODUCT in the Americas and<br>Japan and provides SUPPORT in the Americas. Citrix Systems International GmbH, a<br>Swiss company wholly owned by Citrix Systems, Inc., licenses this PRODUCT and<br>provides SUPPORT in Europe, the Middle East, and Africa, and licenses the<br>PRODUCT in Asia and the Pacific (excluding Japan). Citrix Systems Asia Pacific Pty<br>Ltd. provides SUPPORT in Asia and the Pacific (excluding Japan) BY INSTALLING |
| <ul> <li>I accept the license agreement</li> <li>I do not accept the license agreement</li> </ul>                                                                                                    |
| Print < Back Next > Cancel                                                                                                    |

#### (4) 安装程序提示此次安装的前提

| Citrix XenApp Components Installation                                                                                                    | <u> </u> |
|----------------------------------------------------------------------------------------------------|----------|
| ci                                                                                                    | TRIX.    |
| Prerequisites Installation<br>Read the information below regarding software prerequisites.                                                                                   |          |
| Certain Citrix XenApp components may require the installation of some of<br>following:                                                                                       | the 📥    |
| <ul> <li>Microsoft .NET Framework, Version 3.0</li> <li>Visual C++ 2005 (Version 8.0, Service Pack 1) Redistributable Package</li> <li>Visual J# .NET Version 2.0</li> </ul> |          |
| Setup automatically installs prerequisites, depending on your operating sy                                                                                                   | ystem.   |
| On Windows Server 2008 platform, you need to install .NET Framework, N<br>3.0, a Windows component not installed by Setup.                                                   | /ersion  |
| XenApp Advanced Configuration and the License Management Console re<br>Java Runtime Environment (JRE), Version 1.6.0 Update 5, which is Sun                                  | quire    |
|                                                                                                    |          |
| < Back Next > C                                                                                                    | ancel    |

(5) 选择安装 XenApp 的组件,这里我选择"默认"

| Citrix XenApp Components Installation                                                                                                    |        |
|----------------------------------------------------------------------------------------------------|--------|
|                                                                                                    | CITRIX |
| Component Selection                                                                                                    |        |
| Select the components you want to install.                                                                                                    |        |
| Citrix Licensing<br>Access Management Console<br>Web Interface<br>Citrix XenApp<br>Passthrough Client<br>Citrix XenApp Plugin for Streamed Apps<br>XenApp Advanced Configuration |        |
| Description:<br>Citrix XenApp and all its components.                                                                                                    |        |
| Default < Back Next >                                                                                                    | Cancel |

| Citrix XenApp Components Installation                                                                                                    |         |
|----------------------------------------------------------------------------------------------------|---------|
|                                                                                                    | CİTRIX. |
| Component Selection                                                                                                    |         |
| Select the components you want to install.                                                                                                    |         |
| Web Interface     Citrix XenApp     Passthrough Client     Citrix XenApp Plugin for Streamed Apps     XenApp Advanced Configuration     XenApp Document Library     EdgeSight XenApp Agent | -       |
| Description:<br>Citrix XenApp and all its components.                                                                                                    |         |
| Default < Back Next >                                                                                                    | Cancel  |

(6) 这里会有个警示,提示说我的系统需要更新 mstlsapi.dll 文件,点击 "OK"可以直

接跳过

| i Citrix | XenApp Components Installation                                                                                                    | × |
|----------|----------------------------------------------------------------------------------------------------|---|
|          | The server on which you are installing XenApp is missing an update for<br>mstIsapi.dll, which is required for the backward compatibility with<br>previous versions of the clients. For more information see the XenApp<br>Installation Checklist.<br>Click OK to continue with the installation. |   |
|          | OK                                                                                                    |   |

(7) 询问我们是否启用 passthrough 的认证,我们选择"Yes"

| Citrix XenApp Components Installation                                                                                                    | _ 🗆 ×                                               |
|----------------------------------------------------------------------------------------------------|-----------------------------------------------------|
|                                                                                                    | CITRIX.                                             |
| Passthrough Authentication for the Passthrough Client                                                                                                    |                                                     |
| Select the desired passthrough authentication behavior.                                                                                                    |                                                     |
| To pass your local Windows name and password automatically from the client t<br>like to enable passthrough authentication?                                                                                        | to the server, would you                            |
| Yes                                                                                                    |                                                     |
| C No                                                                                                    |                                                     |
| To enable passthrough authentication as the logon method from the passthroug<br>click Yes. If you do not enable passthrough authentication now and want to en<br>reinstall the passthrough client on this server. | gh client to the server,<br>able it later, you must |
| < Back Next >                                                                                                    | Cancel                                              |

(8) 填写 Passthrough Client 的服务器 URL 地址,这里我们暂时不填写,直接选

择"Next"

| Citrix XenApp Components Installation                                                                                                    |                       |
|----------------------------------------------------------------------------------------------------|-----------------------|
| ci                                                                                                    | TRIX.                 |
| Server Address for the Passthrough Client                                                                                                    |                       |
| You selected Citrix XenApp Plugin as the passthrough client on this server. Citrix XenApp I<br>be aware of the location of the Web server hosting the Web Interface. Enter the URL of the<br>server that is hosting the Web Interface. | Plugin must<br>he Web |
| Server URL:                                                                                                    |                       |
| 1                                                                                                    |                       |
|                                                                                                    |                       |
|                                                                                                    |                       |
|                                                                                                    |                       |
|                                                                                                    |                       |
|                                                                                                    |                       |
|                                                                                                    |                       |
|                                                                                                    |                       |
| < Back Next > 0                                                                                                    | ancel                 |

(9) 在 Citrix Access Management Console Installation,选择"Next"

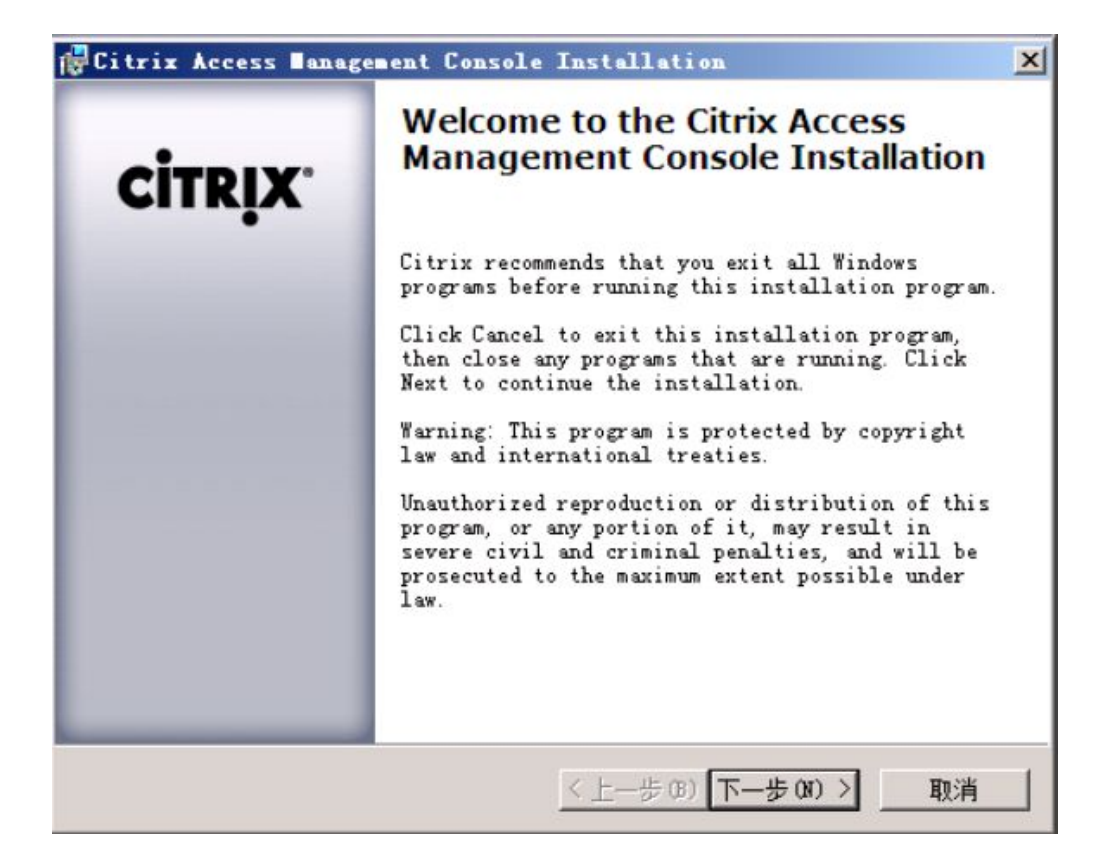

(10)在 Ready to Install 项中,选择"下一步"

| omponents:                                      |         |    |
|-------------------------------------------------|---------|----|
| Component                                       | Action  |    |
| Access Management Console - Diagnostics         | Install |    |
| Access Management Console - Framework           | Install |    |
| 🔲 Access Management Console - Hotfix Management | Install |    |
| Access Management Console - Knowledge Base      | Install |    |
| Access Management Console - Legacy Tools        | Install |    |
| Access Management Console - Report Center       | Install |    |
| Access Management Console - Web Interface       | Install |    |
| Citrix Password Manager Console                 | Install |    |
| License Server Administration                   | Install |    |
| XenApp Administration                           | Install | 10 |

(11) 开始安装 Access Management Console 的组件

| Citrix Access Management Console Installation                                    | ×               |
|----------------------------------------------------------------------------------|-----------------|
| Installing Components<br>The following components are currently being installed. | <b>CİTRİX</b> . |
| Please wait while the components are installed.                                  |                 |
| Installed                                                                        |                 |
| Installing Access Management Console - Legacy Tools (5 of 11)                    | )               |
| Installed                                                                        |                 |
| Installing License Server Administration (6 of 11) Install                       | Led             |
| Installing Citrix Password Manager Console (7 of 11) Insta                       | alled           |
| Installing XenApp Administration (8 of 11) Installed                             |                 |
| Installing Access Management Console - Report Center (9 of 1)                    | I) 🚽            |
| ,<br>Installing Access Management Console - Report Center                        |                 |
|                                                                                  |                 |
|                                                                                  |                 |
|                                                                                  | . 1             |
| <u>〈上一步(B)</u> 下一步(B)                                                            | 2               |

(12) 提示安装组件成功,点击"完成"

| Citrix Access Banag | Installation completed<br>successfully. |
|---------------------|-----------------------------------------|
|                     | View Log                                |

#### (13)开始安装 Web Interface

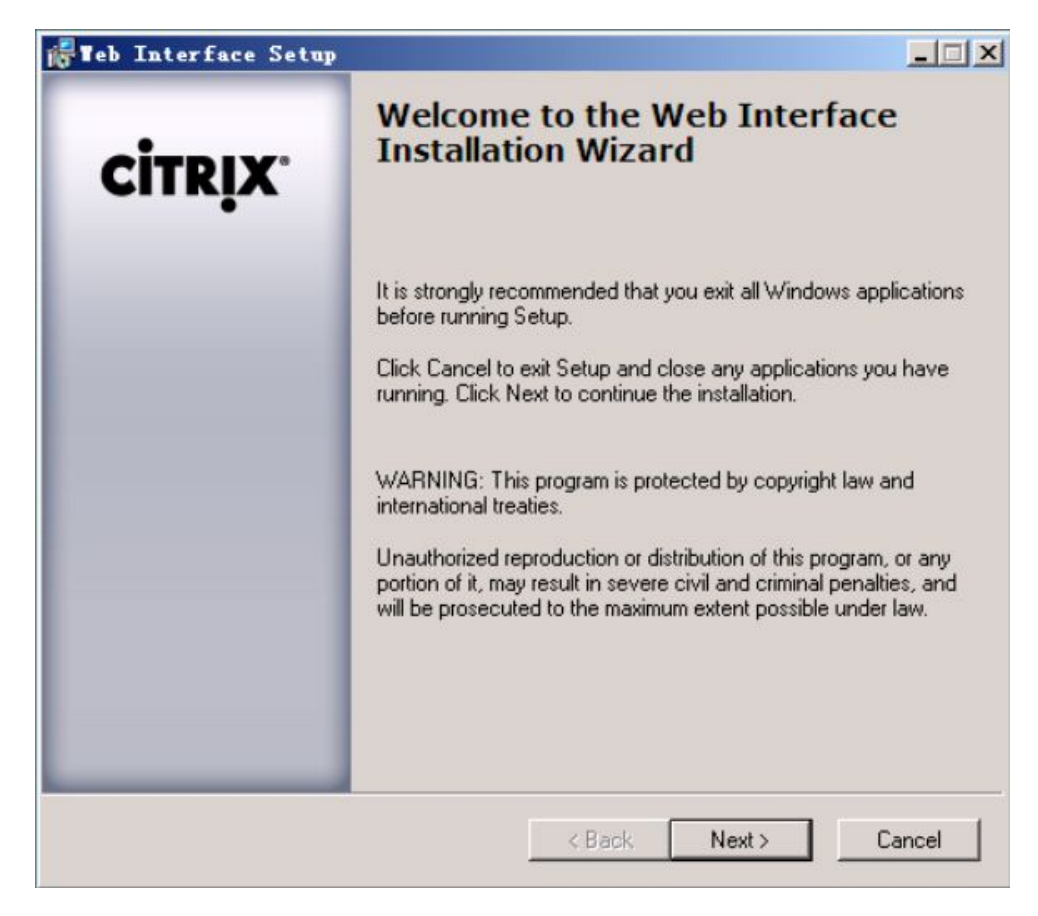

(14)选择安装的路径,这里我们按默认的即可

| 🞼 Teb Interface Setup                    |                      |
|------------------------------------------|----------------------|
|                                          | CİTRIX.              |
| Common Components                        |                      |
| Select a location for common components. |                      |
|                                          |                      |
|                                          |                      |
| Destination folder                       |                      |
| C:\Program Files\Citrix\Web Interface\   | Browse               |
|                                          |                      |
|                                          |                      |
|                                          |                      |
|                                          |                      |
|                                          | < Back Next > Cancel |

(15)选择 Client 的文件夹路径。

XenApp 已经将这个客户端的安装组件附带在安装光盘里,不用再到组件盘去查

找,如果我们这里不选择安装,也可以在安装完毕后,将相应的文件复制拷贝到

C:\Program Files\Citrix\Web Interface\5.0.1\Clients 路径下也可以

| Teb Interface Setup                                            |                                              |
|----------------------------------------------------------------|----------------------------------------------|
|                                                                | CITRIX                                       |
| Clients                                                        |                                              |
| Location of clients                                            |                                              |
| Copulte clients to this computer                               |                                              |
| C Skip this step                                               |                                              |
| The contents of this folder will be copied to U: \Program File | s vuitrix vivied interrace volul i vullents. |
|                                                                |                                              |
| Clients folder                                                 |                                              |
| Clients folder<br>D:\XA50_WS08_EN\Clients\                     | Browse                                       |
| Clients folder<br>D:\XA50_WS08_EN\Clients\                     | Browse                                       |
| Clients folder<br>D:\XA50_WS08_EN\Clients\                     | Browse                                       |

## (16) 准备就绪后,开始安装

| Teb Interface Setup                                         |                         |
|-------------------------------------------------------------|-------------------------|
|                                                             | CİTRIX                  |
| Ready to Install                                            |                         |
| Click Next to begin installation.                           |                         |
|                                                             |                         |
| Click Back to reenter the installation information or click | < Cancel to exit Setup. |
|                                                             |                         |
|                                                             |                         |
|                                                             |                         |
|                                                             |                         |
|                                                             |                         |
|                                                             |                         |
|                                                             |                         |
|                                                             |                         |

(17) 安装程序开始进行程序安装

| 🞼 Teb Interface Setup                          |         |
|------------------------------------------------|---------|
|                                                | CITRIX. |
| Updating System                                |         |
| The features you selected are being installed. |         |
|                                                |         |
|                                                |         |
| Validating installation                        |         |
|                                                |         |
|                                                |         |
|                                                |         |
|                                                |         |
|                                                |         |
|                                                |         |
|                                                |         |
|                                                | Cancel  |
|                                                | Canodi  |

(18) 提示安装成功,点击"Finish"

![](_page_21_Picture_2.jpeg)

#### (19) 开始安装 Licensing 服务

![](_page_22_Picture_1.jpeg)

(20)选择安装的路径,这里我们按默认即可

| Citrix Licensing Installation                                                           |         |
|-----------------------------------------------------------------------------------------|---------|
|                                                                                         | CITRIX. |
| Destination Folder                                                                      |         |
| Select a folder where the application will be installed.                                |         |
| Setup will install the program files in the following folder.                           |         |
| To install into a different folder, click the Browse button, and select another folder. |         |
| T Destination Folder                                                                    |         |
| C:\Program Files\Citrix\                                                                | Browse  |
|                                                                                         |         |
|                                                                                         |         |
|                                                                                         |         |
|                                                                                         |         |
|                                                                                         |         |
|                                                                                         |         |
|                                                                                         |         |
| <back next=""></back>                                                                   | Cancel  |

## (21)选择 Licensing 的组件,我们按默认即可

| Citrix Licensing Installation |         |
|-------------------------------|---------|
|                               | CITRIX. |
| Select Features               |         |
| Citrix Licensing              |         |
|                               |         |

(22)选择安装 Licensing 文件的路径

![](_page_24_Picture_1.jpeg)

(23) 安装 License 服务的端口

| Citrix Licensing Installation                                                                      |         |
|----------------------------------------------------------------------------------------------------|---------|
|                                                                                                    | CITRIX. |
| Citrix License Server and Vendor Daemon Port Selection                                             |         |
| Specify the port number for the license server within the range of 1 to 65535. License Server Port |         |
| Specify the port number for the vendor daemon within the range of 1 to 65535.                      |         |
| Vendor Daemon Port                                                                                 |         |
|                                                                                                    |         |
|                                                                                                    |         |
|                                                                                                    |         |
|                                                                                                    |         |
| < Back Next >                                                                                      | Cancel  |

(24)选择 Web Server 的类型

| Citrix Licensing Installation                             | <u>_</u> _× |
|-----------------------------------------------------------|-------------|
|                                                           | CITRIX.     |
| Web Server Selection                                      |             |
| Select the Web server for the License Management Console. |             |
| Microsoft Internet Information Services (IIS)             |             |
| C Apache HTTP Server                                      |             |
|                                                           |             |
|                                                           |             |
|                                                           |             |
|                                                           |             |
|                                                           |             |
|                                                           |             |
|                                                           |             |
|                                                           |             |
|                                                           |             |
|                                                           |             |
| < Back Next >                                             | Cancel      |
|                                                           |             |

(25)安装过程中,允许自动重启 IIS Server

| Citrix Licensing Installation                                                                                                    |       |
|----------------------------------------------------------------------------------------------------|-------|
| ci                                                                                                    | rrix. |
| Restart Microsoft IIS Server                                                                                                    |       |
| When installing Citrix Licensing, the Microsoft IIS Server must be stopped. The Microsoft II<br>Server is restarted when installation is complete. | S     |
| To proceed, select OK to restart the Microsoft IIS Server:                                                                                         |       |
| OK to restart Microsoft IIS Server                                                                                                    |       |
| C Do not restart Microsoft IIS Server                                                                                                    |       |
|                                                                                                    |       |
| < Back Next > C                                                                                                    | ancel |

(26) 一切就绪,开始安装 Licensing Server

| Citrix Licensing Installation                                                    |               |
|----------------------------------------------------------------------------------|---------------|
|                                                                                  | CITRIX.       |
| Ready to Install the Application<br>Click Next to begin installation.            |               |
| Click the Back button to reenter the installation information or click Cancel to | o exit Setup. |
|                                                                                  |               |
|                                                                                  |               |
|                                                                                  |               |
|                                                                                  |               |
|                                                                                  |               |
|                                                                                  |               |
|                                                                                  |               |
| < Back Next >                                                                    | Cancel        |
| Citrix Licensing Installation                                                    |               |
|                                                                                  | CITDUY.       |
|                                                                                  | CIIKİN        |
| Updating System<br>The features you selected are currently being installed.      |               |
|                                                                                  |               |
|                                                                                  |               |
|                                                                                  |               |
|                                                                                  |               |
|                                                                                  |               |
|                                                                                  |               |
|                                                                                  |               |
|                                                                                  |               |
|                                                                                  |               |

(27)完成 Licensing Server 的安装

![](_page_28_Picture_1.jpeg)

(28)选择安装 Citrix XenApp 的组件

| Citrix XenApp 5.0 Installation                                                                                    | <u>- 🗆 ×</u>     |
|----------------------------------------------------------------------------------------------------|------------------|
|                                                                                                    | CITRIX.          |
| Component Selection<br>Based on the Citrix XenApp edition you selected, the following components will be          | installed.       |
| Citrix XenApp  Application Streaming  Load Manager  WMI Providers                                                 |                  |
| Description:<br>Citrix XenApp<br>This feature has 3 of 3 subfeatures selected. These selections require 84MB on y | your hard drive. |
| Current Installation location:<br>C:\Program Files\Citrix\                                                        | Browse           |
| <u>D</u> isk Cost D <u>e</u> fault < <u>B</u> ack <u>N</u> ext >                                                  | Cancel           |

#### (29)选择创建一个 Farm

| Citrix XenApp 5.0 Installation                                                                                               |             |
|----------------------------------------------------------------------------------------------------|-------------|
|                                                                                                    | CITRIX.     |
| Create or Join a Server Farm                                                                                                 |             |
| Choose to create a new server farm or join an existing one.                                                                  |             |
| Create a new farm                                                                                                    |             |
| C Join an existing farm                                                                                                    |             |
| Server 4.5 or later. If you choose to join an existing farm, you will nee<br>information about this farm later during Setup. | d to supply |
| < Back Next >                                                                                                    | Cancel      |

(30) 输入 Farm 的名称,和选择使用的数据库类型

| Citrix XenApp 5.0 Installation                                                     | <u>_                                    </u> |
|------------------------------------------------------------------------------------|----------------------------------------------|
|                                                                                    | <b>CİTRIX</b> .                              |
| Create a Server Farm<br>Configure the initial properties for your new server farm. |                                              |
| Earm name:<br>CTX                                                                  |                                              |
| Use a local database on this server     Access Database                            |                                              |
| Use the following database on a separate database server     SQL Server            |                                              |
| ✓ Use default zone name<br>Zone name:                                              |                                              |
| herart yous                                                                        |                                              |
| <back next=""></back>                                                              | Cancel                                       |

(31) 指定 Farm 的管理员

| Citrix XenApp 5.0 Installation                                                                                                    |             |
|----------------------------------------------------------------------------------------------------|-------------|
| ci                                                                                                    | TRIX.       |
| Assign Farm Administrator Credentials                                                                                                    |             |
| Specify a Windows domain user to be the initial administrator of this server farm. When Se<br>complete, this administrator can use the Access Management Console to create additional<br>administrator accounts and assign access rights. | tup is<br>I |
| User name:                                                                                                    |             |
| Administrator                                                                                                    |             |
|                                                                                                    |             |
|                                                                                                    |             |
|                                                                                                    |             |
|                                                                                                    |             |
|                                                                                                    |             |
|                                                                                                    |             |
|                                                                                                    |             |
|                                                                                                    |             |
|                                                                                                    |             |
|                                                                                                    |             |
| < Back Next > 0                                                                                                    | Cancel      |

## (32) 是否开启 IMA Encryption,这里我们选择不启用

| Citrix XenApp 5.0 Installation                                                                                                    | <u>-                                    </u>                                                                             |
|----------------------------------------------------------------------------------------------------|----------------------------------------------------------------------------------------------------|
|                                                                                                    | CITRIX.                                                                                                    |
| Enable IMA Encryption                                                                                                    |                                                                                                    |
| Enable IMA Encryption                                                                                                    |                                                                                                    |
| The IMA encryption feature provides a more robust AES encryption algori<br>in the IMA datastore. In order to use this feature identical encryption keys<br>XenApp servers in a farm. If you do not enable this feature now, the stand<br>previous versions of Presentation Server will be used instead. You can al<br>installation if you are uncertain how to proceed at this time. | thm to protect sensitive data<br>must be loaded on all Citrix<br>dard encryption used in<br>so enable this feature after |
| < Back Next >                                                                                                    | Cancel                                                                                                    |

(33) 输入 Citrix Licensing 服务器的主机名

| Citrix XenApp 5.0 Installation                                                                                                    |                 |
|----------------------------------------------------------------------------------------------------|-----------------|
|                                                                                                    | CITRIX.         |
| Citrix Licensing Settings<br>Select one of the options to identify the license server                                                                                                    |                 |
| <ul> <li>Enter the host name for the machine hosting your Citrix License Server</li> <li><u>H</u>ost name:</li> <li><u>citrix</u></li> <li>License <u>server port:</u></li> <li><u>27000</u></li> <li>Use default port</li> <li>C Enter the correct host name later</li> </ul> |                 |
| NOTE: Citrix XenApp cannot start initially unless it points to a valid license server.<br>different license server after installation, use the Access Management Console.                                                                                                    | . To point to a |
| < Back Next >                                                                                                    | Cancel          |

(34) 安装程序提示在指定的 License 服务器中没有找到 Licenses, 提示我们安装

Licenses, 我们选择"Install Licenses for this product now", 然后选择"Next"

| Citrix XenApp 5.0 Installation                                                                                                    |            |
|----------------------------------------------------------------------------------------------------|------------|
| ci                                                                                                    | rrix.      |
| No Licenses Found                                                                                                    |            |
| The setup program did not find any licenses for this product on the license server that you                                       | specified. |
| <ul> <li>Install licenses for this product now (requires Internet access and connectivity to your<br/>license server.)</li> </ul> |            |
| C Continue the product installation without installing licenses.                                                                  |            |
|                                                                                                    |            |
|                                                                                                    |            |
|                                                                                                    |            |
|                                                                                                    |            |
| < Back Next > C                                                                                                    | ancel      |

(35) 安装程序提示我们从 Citirx 网站上下载 License 文件,然后并拷贝至 License 服务

#### 器中

| Citrix XenApp 5.0 Installation                                                |                 |
|-------------------------------------------------------------------------------|-----------------|
|                                                                               | <b>CITRIX</b>   |
| Install Product Licenses                                                      |                 |
| Follow the given steps to install licenses                                    |                 |
| Step 1: Download license file from MyCitrix.com                               |                 |
| Open MyCitrix.com                                                             |                 |
| You will need your account ID and password for MyCitrix.com, and your p code. | product license |
| Step 2: Copy license file to your license server.                             |                 |
| Open License Management Console                                               |                 |
| Continue product installation without installing licenses.                    |                 |
| < Back Next >                                                                 | Cancel          |

(36) 配置 Shadowing , 按默认即可 , 然后点击"Next"

| Citrix XenApp 5.0 Installation                                                                                                    | <u>_ 🗆 ×</u>       |
|----------------------------------------------------------------------------------------------------|--------------------|
|                                                                                                    | CITRIX.            |
| Configure shadowing                                                                                                    |                    |
| Configure the shadowing functionality for ICA and RDP sessions on this server.                                                                              |                    |
| If you allow shadowing, users may shadow other user sessions on this server. Remo<br>keyboard and mouse interaction while shadowing.                        | ote control allows |
| IMPORTANT: Prohibiting shadowing during Setup is permanent. If you allow shado<br>can change this setting later or override it with specific user policies. | owing now, you     |
| Prohibit shadowing of user sessions on this server                                                                                                    |                    |
| <ul> <li>Allow shadowing of user sessions on this server</li> </ul>                                                                                         |                    |
| Prohibit remote control                                                                                                    |                    |
| Force a shadow acceptance popup                                                                                                    |                    |
| Log all shadow connections                                                                                                    |                    |
|                                                                                                    |                    |
|                                                                                                    |                    |
| < Back Next >                                                                                                    | Cancel             |

(37) 指定 Citrix XML 的服务端口,这里按默认的即可

| Citrix XenApp 5.0 Installation                                                                                                    |                                   |
|----------------------------------------------------------------------------------------------------|-----------------------------------|
|                                                                                                    | CITRIX.                           |
| Configure Citrix XML Service Port                                                                                                    |                                   |
| The Citrix XML Service provides the Web Interface and clients connecting over TC names of published applications available in a server farm. To do this, the Citrix XML TCP/IP port on the server running Citrix XenApp. | P/IP with the<br>. Service uses a |
| Select a TCP/IP port for the Citrix XML Service to use:                                                                                                    |                                   |
| Share default TCP/IP port with Internet Information Services                                                                                                    |                                   |
| C Use a separate port                                                                                                    |                                   |
| TCP/IP Port: 8080                                                                                                    |                                   |
| < Back Next >                                                                                                    | Cancel                            |

(38)安装程序询问我们是否添加用户到 Remote Desktop Users 组,这里我们选择跳过

此步,我们将在稍后进行这个用户组的添加

| 🖟 Citrix Xen                           | App 5.0 Installation                                                              | <u>_                                    </u> |
|----------------------------------------|-----------------------------------------------------------------------------------|----------------------------------------------|
|                                        |                                                                                   | CITRIX.                                      |
| Add users to R                         | emote Desktop Users group                                                         |                                              |
| To connect remo<br>Remote Desktop      | tely to Citrix servers running on Windows Server 2008, users m<br>Users group.    | ust be members of the                        |
| To add users, you                      | u can:                                                                            |                                              |
| C                                      | Add the Authenticated Users now                                                   |                                              |
| C                                      | Add the list of users from the Users group now                                    |                                              |
| (•                                     | Skip this step, and add users later                                               |                                              |
| •                                      | Add Anonymous users also                                                          |                                              |
| lf you skip this ste<br>Remote Desktop | ep, only administrators can connect remotely to this server until<br>Users group. | you add users to the                         |
| SECURITY NOTI<br>and RDP connec        | E: Any users added to the Remote Desktop Users group will ha<br>tions.            | ave access via ICA                           |
|                                        |                                                                                   |                                              |
|                                        |                                                                                   |                                              |
|                                        |                                                                                   |                                              |
|                                        | < Back Next >                                                                     | Cancel                                       |

### (39)确认配置信息,点击 "Finish"

| Citrix XenApp 5.0 Installation                 |                                                     | _ 🗆 |
|------------------------------------------------|-----------------------------------------------------|-----|
|                                                | сіт                                                 | six |
| eview your selections listed below             |                                                     |     |
| lick Back to change your selections. Click Fir | nish to install. Click Cancel to quit Installation. |     |
| Server Fa                                      | irm Details                                         |     |
| Farm name:                                     | CTX                                                 |     |
| Zone name:                                     | Default Zone                                        |     |
| Data store:                                    | Microsoft Access database                           |     |
| Farm administrator:                            | CITRIXVAdministrator                                |     |
| Installatio                                    | on Summary                                          |     |
| Citrix XenApp edition:                         | Enterprise Edition                                  |     |
| Citrix XML service port:                       | Shared with Microsoft IIS                           |     |
| Shadowing of ICA sessions:                     | Enabled                                             |     |
| Prohibit remote control:                       | Disabled                                            |     |
| Force a shadow acceptance popup:               | Disabled                                            |     |
| Log all shadow connections:                    | Disabled                                            |     |
| Additional features: \u/MI Draviders           |                                                     |     |
| Auditional reduies, while Floyidels            |                                                     |     |
|                                                |                                                     |     |
|                                                |                                                     |     |
| < Back                                         | Finish Cano                                         | e l |
| - Dack                                         |                                                     |     |

(40)程序提示安装过程中将修改服务器一些安全设置,提示我们是否继续,点击 "Yes"

后,程序开始安装

![](_page_37_Picture_0.jpeg)

(41)安装完毕,点击"Close"

![](_page_38_Picture_0.jpeg)

(42)开始进行 XenApp 的高级配置安装,安装过程中全部按程序默认即可。

| 🛃 XenApp Advanced Config                                   | nration Installation                                                                                                    |                                                                                                   |  |
|------------------------------------------------------------|----------------------------------------------------------------------------------------------------|---------------------------------------------------------------------------------------------------|--|
| <b>CİTR</b> İX.                                            | Welcome to the XenApp<br>Advanced Configuration<br>Installation Wizard                                                                                                    |                                                                                                   |  |
|                                                            | It is strongly recommended that you exit all W<br>programs before running this setup program.<br>Click Cancel to quit the setup program, then o<br>programs you have running. Click Next to co<br>installation.<br>WARNING: This program is protected by cop<br>international treaties.<br>Unauthorized reproduction or distribution of th<br>any portion of it, may result in severe civil and<br>penalties, and will be prosecuted to the maxin<br>possible under law. | indows<br>close any<br>ntinue the<br>yright law and<br>is program, or<br>I criminal<br>num extent |  |
|                                                            | < Back Next >                                                                                                    | Cancel                                                                                            |  |
| 🚰 XenApp Advanced Config                                   | uration Installation                                                                                                    | <b>_</b> _×                                                                                       |  |
| Destination Folder                                         |                                                                                                    |                                                                                                   |  |
| Select a folder where the applicatio                       | n will be installed.                                                                                                    |                                                                                                   |  |
| The Installation Wizard will install the folder.           | e files for XenApp Advanced Configuration in the f                                                                                                    | ollowing                                                                                          |  |
| To install into a different folder, click                  | the Browse button, and select another folder.                                                                                                    |                                                                                                   |  |
| You can choose not to install XenA<br>Installation Wizard. | pp Advanced Configuration by clicking Cancel to e                                                                                                    | exit the                                                                                          |  |

| C:\Program Files\Citrix\ |  | Browse |  |
|--------------------------|--|--------|--|
|                          |  |        |  |
|                          |  |        |  |
|                          |  |        |  |
|                          |  |        |  |
|                          |  |        |  |
|                          |  |        |  |

| TenApp Advanced Configuration Installation                                         | ×               |
|------------------------------------------------------------------------------------|-----------------|
|                                                                                    | CITRIX.         |
| Ready to Install the Application<br>Click Next to begin installation.              |                 |
| Click the Back button to reenter the installation information or click Cancel to e | xit the wizard. |
|                                                                                    |                 |
|                                                                                    |                 |
|                                                                                    |                 |
|                                                                                    |                 |
|                                                                                    |                 |
|                                                                                    |                 |
|                                                                                    | Lancel          |
| TenApp Advanced Configuration Installation                                         |                 |
|                                                                                    | CITRIX.         |
| Updating System<br>The features you selected are currently being installed         |                 |
|                                                                                    |                 |
|                                                                                    |                 |
|                                                                                    |                 |
|                                                                                    |                 |
|                                                                                    |                 |
|                                                                                    |                 |
|                                                                                    | Cancel          |
|                                                                                    |                 |

(43)完成 XenApp 的高级配置安装

![](_page_41_Picture_0.jpeg)

(44)开始安装 XenApp 的实验文档,这里我们也按安装程序的默认设置即可。

| nt Library Installation                                                                                                    |                                                                                                    |  |  |  |  |
|----------------------------------------------------------------------------------------------------|----------------------------------------------------------------------------------------------------|--|--|--|--|
| Welcome to Citrix XenApp<br>Document Library 5.0.0<br>Installation                                                                                                    |                                                                                                    |  |  |  |  |
| It is strongly recommended that you exit a<br>programs before running this setup progra<br>Click Cancel to quit the setup program, th<br>programs you have running. Click Next t                                                                    | all Windows<br>am.<br>hen close any<br>to continue the                                                                                                    |  |  |  |  |
| installation.<br>WARNING: This program is protected by<br>international treaties.<br>Unauthorized reproduction or distribution<br>any portion of it, may result in severe civi<br>penalties, and will be prosecuted to the r<br>possible under law. | o copyright law and<br>of this program, or<br>I and criminal<br>naximum extent                                                                                                    |  |  |  |  |
| < Back Next >                                                                                                    | Cancel                                                                                                    |  |  |  |  |
| nt Library Installation                                                                                                    |                                                                                                    |  |  |  |  |
|                                                                                                    | Welcome to Citrix Xe         Document Library 5.         Installation         It is strongly recommended that you exit a programs before running this setup program.         Click Cancel to quit the setup program, th programs you have running. Click Next 1 installation.         WARNING: This program is protected by international treaties.         Unauthorized reproduction or distribution any portion of it, may result in severe civil penalties, and will be prosecuted to the repossible under law.         < Back |  |  |  |  |

Setup will install the files for the XenApp Document Library in the following folder.

To install into a different folder, click the Browse button, and select another folder.

You can choose not to install the XenApp Document Library by clicking Cancel to exit Setup.

| A Drogrom Files/ Citrin  |               |           | Province |
|--------------------------|---------------|-----------|----------|
| . Artogram riles AcidixA |               |           | DIOWSE   |
|                          |               |           |          |
|                          |               |           |          |
|                          |               |           |          |
|                          |               |           |          |
|                          |               |           |          |
|                          |               |           |          |
|                          | <i>ii</i>     |           |          |
|                          | 101031011 202 | 201 62676 |          |

![](_page_43_Picture_0.jpeg)

(45) 完成 XenApp 实验文档的安装。

![](_page_44_Picture_0.jpeg)

(46)完成 XenApp 所有组件的安装,最后会有一个安装组件的摘要

| 🖥 Citrix XenApp Components Inst                                         | allation        | ×       |
|-------------------------------------------------------------------------|-----------------|---------|
|                                                                         |                 | CITRIX. |
| Installation Summary<br>Review the summarized installation results of a | all components. |         |
| Component                                                               | Result          |         |
| Citrix Licensing                                                        | Successful      |         |
| Access Management Console                                               | Successful      |         |
| Web Interface                                                           | Successful      |         |
| Citrix XenApp                                                           | Successful      |         |
| XenApp Advanced Configuration                                           | Successful      |         |
| XenApp Document Library                                                 | Successful      |         |
| EdgeSight XenApp Agent                                                  | Not selected    |         |
| 1                                                                       |                 |         |
|                                                                         |                 |         |
|                                                                         |                 |         |
|                                                                         |                 | Finish  |

#### (47) 重启计算机,完成安装

| ou must restart your syste<br>) Citrix XenApp Componer<br>ow or No if you plan to res | m for the configuration change<br>its to take effect. Click Yes to<br>start manually later.  | es made<br>restart                                                                                                    |
|---------------------------------------------------------------------------------------|----------------------------------------------------------------------------------------------|----------------------------------------------------------------------------------------------------|
| Yes                                                                                   | No                                                                                           |                                                                                                    |
|                                                                                       | ou must restart your syste<br>) Citrix XenApp Componer<br>ow or No if you plan to res<br>Yes | ou must restart your system for the configuration change<br>) Citrix XenApp Components to take effect. Click Yes to<br>ow or No if you plan to restart manually later.<br>Yes No |

## 3、 初始化配置XenApp

XenApp 的初始化配置过程与 CPS4.5 的初始化配置过程类似,感觉不到有什么不同。

唯一的区别就是如果我们选择了安装 Password Management 的话,也会让我们去初始化。

这里我重点讲解如何初始化 Password Manager 的过程

| onfigure and run discove                                                                   | y                                                                                                    |
|--------------------------------------------------------------------------------------------|----------------------------------------------------------------------------------------------------|
| CITRIX                                                                                     |                                                                                                    |
| Telcome                                                                                    |                                                                                                    |
| Steps                                                                                      | This is the discovery wizard for the Access Management Console. It will guide you through t<br>discovery process.                                                                                             |
| ▶ Telcome<br>Select Products or<br>Components<br>Configure Discovery<br>Discovery Progress | Before using the Access Management Console, you must run discovery to establish contact betw<br>items in your deployment and the console.<br>Select Next to continue or Cancel to stop the discovery process. |
| ß                                                                                          |                                                                                                    |
|                                                                                            | ✓ Skip this screen in future                                                                                                    |
|                                                                                            | Next > Cancel                                                                                                    |

#### Configure and run discovery

#### CITRIX

Select Products or Components

| Steps<br>V Welcome<br>* Select Products or<br>Components<br>Configure Discovery<br>Discovery Progress                                                                                                    | Select the products or components in your deployment that contain the items you want<br>discovery to search for.<br>Products or components:<br>Configuration Tools<br>Configuration Tools<br>Configuratio |
|----------------------------------------------------------------------------------------------------|----------------------------------------------------------------------------------------------------|
| Configure and run discovery                                                                                                    | < Back Next > Cancel                                                                                                    |
| ConfigurationServers<br>Steps                                                                                                    | Discovery establishes contact between the Access Management Console and your Web Interface<br>installation.                                                                                                    |
| <ul> <li>Welcome</li> <li>Select Products or<br/>Components</li> <li>Configure Discovery</li> <li>Configuration Tools</li> <li>Web Interface</li> <li>Configuration<br/>Servers</li> <li>XenApp</li> <li>Select Servers</li> <li>Password Manager</li> <li>Identify Central<br/>Store</li> <li>Configure Data<br/>Integrity Options</li> <li>Preview Discovery</li> <li>Discovery Progress</li> </ul> | <ul> <li>Note: The Web Interface is installed on this computer. When discovery completes, you can: <ul> <li>Create sites</li> <li>Run local management tasks for sites installed on this computer</li> </ul> </li> <li>O Discover sites installed on this computer <ul> <li>Access all tasks for sites using this computer's local configuration files.</li> </ul> </li> <li>Contact the following servers running the Configuration Service <ul> <li>Servers:</li> <li>CITRIX</li> <li>Add</li> <li>Edit</li> <li>Remove</li> </ul> </li> </ul>                                                                                                    |
|                                                                                                    | < Back Next > Cancel                                                                                                    |

| ÎTRIX'                              |                 |                    |                |                 |                 |               |
|-------------------------------------|-----------------|--------------------|----------------|-----------------|-----------------|---------------|
| Select Servers                      |                 |                    |                |                 |                 |               |
| Steps                               | Specify at leas | t one server runni | ng Citrix XenA | pp in each farm | that you want t | o administer. |
| Welcome                             | -               | Add                | Local Compute  | r               | 1               |               |
| Select Products or<br>Components    | Servers:        | <u>_</u>           |                |                 |                 |               |
| Configure Discovery                 | CITRIX          |                    |                |                 |                 | Add           |
| Configuration Tools                 |                 |                    |                |                 |                 | Remove        |
| Web Interface                       |                 |                    |                |                 |                 |               |
| Configuration<br>Servers            |                 |                    |                |                 |                 |               |
| IenApp                              |                 |                    |                |                 |                 |               |
| SelectServers                       |                 |                    |                |                 |                 |               |
| Password Manager                    |                 |                    |                |                 |                 |               |
| Identify Central<br>Store           |                 |                    |                |                 |                 |               |
| Configure Data<br>Integrity Options |                 |                    |                |                 |                 |               |
| Preview Discovery                   |                 |                    |                |                 |                 |               |
| Discovery Progress                  |                 |                    |                |                 |                 |               |
|                                     |                 |                    |                |                 |                 |               |
|                                     |                 |                    |                | < Back          | Next >          | Cancel        |

在配置PasswordManager之前,我们需要先运行一个命令,让该命令生成存储密码的的共享路径,该命令位于安装盘中的x:\support\password\_manager\tools中的CtxFileSyncPrep.exe,运行完该命令后,会自动在C盘创建一个CitrixSync的共享文件夹,

在NTFS network share的路径就填入<u>\\服务器名</u>\Citrixsync\$(后面要加 "\$")

| IdentifyCentralStore<br>Identify your central st                                                                                                    | ore type and its location                                                                                                    |
|----------------------------------------------------------------------------------------------------|----------------------------------------------------------------------------------------------------|
| Steps<br>/ Welcome<br>/ Select Products or<br>Components<br>Configuration Tools<br>/ Configuration<br>Servers<br>/ XenApp<br>/ Select Servers<br>PasswordWanager<br>/ IdentifyCentral<br>Store<br>Configure Data<br>Integrity Options<br>Preview Discovery<br>Discovery Progress | Select the central store type for your Citrix Password Manager environment.  Active Directory Specify the domain controller you want Citrix Password Manager to bind to when writing to the central store.  Any writeable domain controller  MIFS network share Enter the UNC path to the central store of your Citrix Password Manager environment.  [Veitrix/CITRIXSYNC5]  Novell shared folder Enter the UNC path to the central store of your Citrix Password Manager environment. |

在 Configure DataIntegrity Option 选项中,我们直接按"Next",不启用数据完整

性

| <b>Configure Data Integrity Opt</b><br>Configure Data Integrity ( | ions<br>Dptions                                                                                                    |
|-------------------------------------------------------------------|----------------------------------------------------------------------------------------------------|
| Steps                                                             | The Data Integrity feature ensures that your data is not modified by untrusted parties.                                                                              |
| ✔ Welcome                                                         | - Current Status :                                                                                                    |
| <ul> <li>Select Products or<br/>Components</li> </ul>             | Data Integrity has not been configured. After completing this wizard the first<br>time, Data Integrity service changes may only be made using the Data Signing Tool. |
| Configure Discovery                                               | Enable Data Integrity                                                                                                    |
| <ul> <li>Configuration Tools</li> </ul>                           | Service Settings                                                                                                    |
| ✓ Web Interface                                                   | URI: https:// <addressofwourserver>/MEMService/</addressofwourserver>                                                                                                |
| <ul> <li>Configuration</li> <li>Servers</li> </ul>                | Service port : 443                                                                                                    |
| 🖌 XenApp                                                          |                                                                                                    |
| <ul> <li>Select Servers</li> </ul>                                |                                                                                                    |
| PasswordBanager                                                   |                                                                                                    |
| <ul> <li>Identify Central<br/>Store</li> </ul>                    |                                                                                                    |
| <ul> <li>Configure Data<br/>IntegrityOptions</li> </ul>           |                                                                                                    |
| Preview Discovery                                                 |                                                                                                    |
| Discovery Progress                                                |                                                                                                    |
|                                                                   | Case                                                                                                    |
| N.                                                                | V Dack Mext / Cance                                                                                                    |

| Steps                                                                                                    | Check the summary configuration<br>discovery, click Next.                                                                                                    | information below. To make any changes, click                                                             | Back. To start |
|----------------------------------------------------------------------------------------------------|----------------------------------------------------------------------------------------------------|----------------------------------------------------------------------------------------------------|----------------|
| <ul> <li>Welcome</li> <li>Select Products or<br/>Components</li> <li>Configure Discovery</li> <li>Configuration Tools</li> <li>Web Interface</li> <li>Configuration<br/>Servers</li> <li>XenApp</li> <li>Select Servers</li> <li>Password Manager</li> <li>Identify Central<br/>Store</li> <li>Configure Data<br/>Integrity Options</li> <li>Preview Discovery</li> <li>Discovery Progress</li> </ul> | Configuration Tools<br><u>Vieb Interface</u><br>Configuration Servers:<br>XenApp<br>Configuration Servers:<br>Password Manager<br>Central Store Type:<br>Central Store Location:<br>Data Integrity: | CITRIX<br>CITRIX<br>NTFS Network Share (NT Domain<br>Authentication)<br>\\citrix\CITRIXSYNC\$<br>Disabled |                |
|                                                                                                    |                                                                                                    | < Back Next >                                                                                             | Cancel         |

| onfigure and run discovery<br>CITRIX<br>DiscoveryProgress                   | the program of dis            | covery and check a  |                 |            |        |               |
|-----------------------------------------------------------------------------|-------------------------------|---------------------|-----------------|------------|--------|---------------|
| Steps                                                                       | Discovering                   | scovery and check a | ly errors.      |            |        |               |
| <ul> <li>✓ Welcome</li> <li>✓ Select Products or<br/>Components</li> </ul>  | Close this *                  | wizard when discove | ry is successfu | 1          |        | Stop Discover |
| Configure Discovery Configuration Tools Web Interface Configuration Servers | Errors: Double<br>Description | -click bold items t | o show addition | al detail. |        |               |
| <ul> <li>XenApp</li> <li>Select Servers</li> </ul>                          |                               |                     |                 |            |        |               |
| / Fassword manager<br>/ Identify Central<br>Store                           |                               |                     |                 |            |        |               |
| Configure Data<br>Integrity Options<br>Preview Discovery                    |                               |                     |                 |            |        |               |
| DiscoveryProgress                                                           |                               |                     |                 |            |        |               |
|                                                                             |                               |                     |                 | < Back     | Finish | Cancel        |

![](_page_50_Figure_1.jpeg)

| CITRIX<br>Search Results<br>My Views<br>Report Center<br>Dicensing<br>Server:<br>Server:                                                                                                    |                                                                                                    |
|----------------------------------------------------------------------------------------------------|----------------------------------------------------------------------------------------------------|
| <ul> <li>Citrix Resources</li> <li>Configuration Tools</li> <li>Web Interface</li> <li>Motfix Management</li> <li>XenApp</li> <li>XenApp</li> <li>XenApp</li> <li>XenApp</li> <li>XenApp</li> <li>Servers</li> <li>Administrators</li> <li>Servers</li> <li>Zones</li> <li>Password Manager</li> <li>More Configurations</li> <li>Application Definitions</li> <li>Password Policies</li> <li>To Identity Verification</li> <li>Trace Sersion State:</li> <li>Server Alerts:</li> <li>Bonitoring Profile:</li> <li>Resource Manager foile:</li> <li>Resource Manager foile:</li> <li>Restart Schedule:</li> <li>Hert Manager foile:</li> <li>Restart Schedule:</li> <li>Last discovery time:</li> </ul> | Citrix XenApp for Windows, Enterprise Edition<br>5.0.0<br>5357<br>0<br>0<br>Windows Server 2008<br>192.168.253.25<br>Enabled<br>2008/10/17 14:40:05<br>Version 6.0 (Build 6001) Service Pack 1<br>Default Zone<br>Most Preferred<br>CTX<br>Servers<br>0<br>Restarts disabled<br>-<br>Not Running<br>-<br>-<br>Not supplicable<br>2008/10/17 15:59 |

## 4、 创建第一个Site

在创建 Site 的过程中, XenApp 已经和 CPS4.5 版本有了很大的不同。应该说是更加

人性化和方便了。

(1) 右键选择 "Creat Site"

![](_page_51_Picture_4.jpeg)

(2) 选择创建 Site 的类型,这里已经和 CPS4.5 有了不同

| este Site                                                               |        |        |
|-------------------------------------------------------------------------|--------|--------|
| ITRIX                                                                   |        |        |
| Select Site Type                                                        |        |        |
| elect the type of site to create.                                       |        |        |
| ☞ XenApp Web                                                            |        |        |
| Users access published resources through a Web browser (the Web Interfa | ce).   |        |
| C XenApp Services                                                       |        |        |
| Users access published resources using Citrix XenApp plugin.            |        |        |
|                                                                         |        |        |
|                                                                         |        |        |
|                                                                         |        |        |
|                                                                         |        |        |
|                                                                         |        |        |
|                                                                         |        |        |
|                                                                         |        |        |
|                                                                         |        |        |
|                                                                         |        |        |
|                                                                         |        |        |
|                                                                         |        |        |
|                                                                         | Next > | Cancel |

(3) 指定 IIS 的位置,并注意勾选"Set as the default page for the IIS site"

| TRIX        |                                                                                                 |
|-------------|-------------------------------------------------------------------------------------------------|
| Specify II: | S Lo cation                                                                                     |
| ecify the   | IIS location in which the site is hosted. This determines the VRL for users to access the site. |
| IIS site:   | Default Web Site                                                                                |
| Path:       | /Citrix/XenApp/                                                                                 |
|             | $\overline{arphi}$ Set as the default page for the IIS site                                     |
|             |                                                                                                 |
|             |                                                                                                 |
|             |                                                                                                 |
|             |                                                                                                 |
|             |                                                                                                 |
|             |                                                                                                 |
|             |                                                                                                 |
|             |                                                                                                 |
|             |                                                                                                 |
|             |                                                                                                 |

(4) 指定用户认证的源,这里我们选择"At Web Interface"

![](_page_53_Picture_1.jpeg)

(5) 确认新 Site 的配置信息,确认完毕,开始创建 Site

| onfirm Settings for New Site |                      |                   |               |                |      |
|------------------------------|----------------------|-------------------|---------------|----------------|------|
| ck the summary information b | elow. To make any ch | anges, click Back | To create the | site, click Ne | axt. |
| ite type                     |                      |                   |               |                |      |
| XenApp Web                   |                      |                   |               |                |      |
| IS site                      |                      |                   |               |                |      |
| Default Web Site             |                      |                   |               |                |      |
| efault page for IIS site     |                      |                   |               |                |      |
| Yes                          |                      |                   |               |                |      |
| xample site URL              |                      |                   |               |                |      |
| http://citrix/Citrix/XenApp  | 1                    |                   |               |                |      |
| athentication                |                      |                   |               |                |      |
| Authentication Point:        | Web Interface        |                   |               |                |      |
|                              |                      |                   |               |                |      |
|                              |                      |                   |               |                |      |
|                              |                      |                   |               |                |      |

(6) 创建 Site 后 , 我们开始配置这个 Site

| ate Site                                                        |             |  |
|-----------------------------------------------------------------|-------------|--|
| TRIX                                                            |             |  |
| reating Site                                                    |             |  |
|                                                                 |             |  |
|                                                                 |             |  |
| Site successfully created                                       |             |  |
| You can configure the site now. If you do not configure the sit | te now, the |  |
| default configuration will be applied.                          |             |  |
| ✓ Configure this site now                                       |             |  |
|                                                                 |             |  |
|                                                                 |             |  |
|                                                                 |             |  |
|                                                                 |             |  |
|                                                                 |             |  |
|                                                                 |             |  |
|                                                                 |             |  |
|                                                                 |             |  |
|                                                                 |             |  |
|                                                                 |             |  |

#### (7) 输入新 Farm 的名称

| ify Initial Configuration - http://                             | citrix/Citrix/XenApp                             |                |
|-----------------------------------------------------------------|--------------------------------------------------|----------------|
| TRIX'                                                           |                                                  |                |
| pecifyServerFarm                                                |                                                  |                |
| cify details of the server farm from whi                        | ch the Web Interface displays published resource | s to users. To |
| city multiple server farms, use the Mana;<br>farm name: CTXFarm | ge server farms task.                            |                |
| Servers (in failover order):                                    |                                                  |                |
| citrix                                                          | Move Up                                          |                |
|                                                                 | Move Down                                        |                |
|                                                                 |                                                  |                |
| Add Edit Remot                                                  | 78                                               |                |
| (ML Service port: 80                                            |                                                  |                |
| Transport type: HTTP                                            | -                                                |                |
| SSL Relay port: 443                                             |                                                  |                |
|                                                                 |                                                  |                |
|                                                                 |                                                  |                |
|                                                                 |                                                  |                |
|                                                                 | <b>X</b> . ( )                                   |                |

(8) 选择 Farm 的认证模式,这里我们选择 Explicit,意思是使用详细的用户名和密码

| CITRIX                                                                                                    | <i>vv</i>                            |                                   |        |
|----------------------------------------------------------------------------------------------------|--------------------------------------|-----------------------------------|--------|
| Configure Authentication Bethods                                                                                                    |                                      |                                   |        |
| Specify how users authenticate when logging on to the Web Interfe<br>authentication methods may require additional configuration of yo<br>correctly. <u>More</u> | uce. Note that s<br>our system befor | ome of these<br>e they will opera | ate    |
| Authentication methods (select one or more):                                                                                                    |                                      |                                   |        |
| ✓ Explicit                                                                                                    |                                      |                                   |        |
| Pass-through                                                                                                    |                                      |                                   |        |
| Pass-through with smart card*                                                                                                    |                                      |                                   |        |
| Smart card*                                                                                                    |                                      |                                   |        |
| Anonymous*                                                                                                    |                                      |                                   |        |
| * Not supported by XenDesktop.                                                                                                    |                                      |                                   |        |
|                                                                                                    |                                      |                                   |        |
|                                                                                                    |                                      |                                   |        |
|                                                                                                    |                                      |                                   |        |
|                                                                                                    |                                      |                                   |        |
|                                                                                                    |                                      |                                   |        |
|                                                                                                    |                                      |                                   |        |
|                                                                                                    | - 1255 I                             | <u> </u>                          | 2      |
|                                                                                                    | < Back                               | Next >                            | Cancel |

(9) 在 Domain Restriction 中,我们按默认的允许任何 Domain

| ITRIX                                                                                                    |                                 |                     |  |
|----------------------------------------------------------------------------------------------------|---------------------------------|---------------------|--|
| DomainRestriction                                                                                                    |                                 |                     |  |
| se this page to restrict access to users in selected domains.<br>onfiguration by accessing the Configure authentication methods           | Settings can be cho<br>task.    | anged after initial |  |
| Allow any domains                                                                                                    |                                 |                     |  |
| Restrict domains to the following:                                                                                                    |                                 |                     |  |
| Domain list                                                                                                    |                                 |                     |  |
|                                                                                                    |                                 |                     |  |
| Add Edit Remove<br>Note: Users will be required to enter a domain name in the logon screen. Domain user name and UPN format logons will b | Domain box on the<br>e allowed. |                     |  |

(10)选择登录屏幕的外观,这里我们选择"Minimal"

![](_page_56_Picture_3.jpeg)

(11)选择发布程序的资源类型,这里我们选择"Remote"

| ecify Initial Configuration - http://citrix/Citrix/XenAy                                                                     | 9P                                      |        |
|----------------------------------------------------------------------------------------------------|-----------------------------------------|--------|
| Select Published Resource Type                                                                                               |                                         |        |
| Select the types of published resources available to users.                                                                  |                                         |        |
|                                                                                                    |                                         |        |
| Grants users access to applications, content, and desktops p<br>servers.                                                     | rovided by remote                       |        |
| C Streaming                                                                                                    |                                         |        |
| Grants users access to stream applications to their physical<br>locally. Users must install the streaming client in order to | desktop and open them<br>use this site. |        |
| C Dual mode streaming                                                                                                    |                                         |        |
| Grants users access to both streamed applications and applic<br>desktops provided by remote servers, all on the same site.   | ations, content, and                    |        |
|                                                                                                    |                                         |        |
|                                                                                                    |                                         |        |
|                                                                                                    |                                         |        |
|                                                                                                    |                                         |        |
|                                                                                                    |                                         |        |
|                                                                                                    |                                         |        |
|                                                                                                    | (Back Next)                             | Cancel |
|                                                                                                    | Next /                                  | Cancel |

(12)确认配置信息,完成配置

| Confir <b>n</b> Settings                               |                |  |  |
|--------------------------------------------------------|----------------|--|--|
|                                                        |                |  |  |
| neck the summary information below. To make any change | s, click Back. |  |  |
| Farm name                                              |                |  |  |
| CTXF arm                                               |                |  |  |
| Servers                                                |                |  |  |
| citrix                                                 |                |  |  |
| XML Service port                                       |                |  |  |
| 80                                                     |                |  |  |
| XML Service transport type                             |                |  |  |
| HTTP                                                   |                |  |  |
| Authentication methods                                 |                |  |  |
| Explicit                                               |                |  |  |
| Domain restriction                                     |                |  |  |
| Allow any domains                                      |                |  |  |
| Logon screen                                           |                |  |  |
|                                                        | 9#             |  |  |

## 5、 发布应用程序

XenApp 的发布程序过程与 CPS4.5 的过程没什么改变,这里我详细描述,具体参照截图即可。

![](_page_58_Picture_2.jpeg)

### Publish Application (1/8)

# CITRIX

Telcome

| Steps                    | This is the application publishing wizard for XenApp. It will guide you<br>through the process of publishing an application.                                      |
|--------------------------|----------------------------------------------------------------------------------------------------|
| Telcome                  |                                                                                                    |
| Basic                    | Select Next to continue or Cancel to stop the application publishing process.                                                                                     |
| Name                     |                                                                                                    |
| Туре                     | After publishing an application, you can change its settings by selecting the<br>published application and choosing Modify application properties from the Common |
| Location                 | Tasks pane in the Access Management Console.                                                                                                    |
| Servers                  |                                                                                                    |
| Users                    |                                                                                                    |
| Shortcut<br>presentation |                                                                                                    |
| Publish immediately      |                                                                                                    |
|                          |                                                                                                    |
|                          | To Ship this serves in the future                                                                                                    |

| CITRIX                                                                                                    |                                                                                                    |        |
|----------------------------------------------------------------------------------------------------|----------------------------------------------------------------------------------------------------|--------|
| Name                                                                                                    |                                                                                                    |        |
| Steps<br>Welcome<br>Basic<br>Fame<br>Type<br>Location<br>Servers<br>Users<br>Shortcut<br>presentation<br>Publish immediately | Enter the name and description that you want to be displayed to client<br>this application.<br>Display name:<br>[IE<br>Application description:<br>[IE] | ts for |
|                                                                                                    |                                                                                                    |        |

×

| •                                                                                                    |                                                                                                    |
|----------------------------------------------------------------------------------------------------|----------------------------------------------------------------------------------------------------|
| ITRIX                                                                                                    |                                                                                                    |
| <b>Type</b><br>View the application                                                                                                    | type. To change the type, use the Change application type task.                                             |
|                                                                                                    | Choose the type of emplication to publish                                                                   |
| Steps                                                                                                    | Choose the type of appreciation to publish.                                                                 |
| / Welcome                                                                                                    | Server desktop                                                                                              |
| Basic                                                                                                    | C Content                                                                                                   |
| / Name                                                                                                    | • Application                                                                                               |
| • Туре                                                                                                    | Application type                                                                                            |
| Location                                                                                                    | • Accessed from a server                                                                                    |
| Servers                                                                                                    | C Streamed if possible, otherwise accessed from a server                                                    |
| Vsers                                                                                                    | Server application type:                                                                                    |
| Shortcut<br>presentation                                                                                                    | Installed application                                                                                       |
| Publish immediately                                                                                                    | C Streamed to client                                                                                        |
|                                                                                                    | Note: To change the application type after publishing it, you must use the<br>Change Application Type task. |
|                                                                                                    | -Quick Help                                                                                                 |
|                                                                                                    | Grants users access to a single application already installed on your servers.                              |
|                                                                                                    |                                                                                                    |
|                                                                                                    |                                                                                                    |
|                                                                                                    |                                                                                                    |
|                                                                                                    |                                                                                                    |
|                                                                                                    | < Back Next > Cancel                                                                                        |
|                                                                                                    | <pre></pre>                                                                                                 |
| - Publish Applicati                                                                                                    | <pre></pre>                                                                                                 |
| - Publish Applicati                                                                                                    | < Back Next > Cancel on (4/8)                                                                               |
| - Publish Applicati                                                                                                    | <pre></pre>                                                                                                 |
| - Publish Applicati<br>ITRIX<br>Location<br>Select and configure                                                                                                    | <pre></pre>                                                                                                 |
| - Publish Applicati<br>TRIX<br>Location<br>Select and configure                                                                                                    | <pre></pre>                                                                                                 |
| - Publish Applicati<br>ITRIX<br>Location<br>Select and configure<br>Steps                                                                                                    | <pre></pre>                                                                                                 |
| - Publish Applicati<br>TRIX<br>Location<br>Select and configure<br>Steps<br>'Welcome                                                                                                    | <pre></pre>                                                                                                 |
| - Publish Applicati<br>TRIX<br>Location<br>Select and configure<br>Steps<br>Welcome<br>Basic                                                                                                    | <pre></pre>                                                                                                 |
| - Publish Applicati<br>TRIX<br>Location<br>Select and configure<br>Steps<br>Welcome<br>Basic<br>Name                                                                                                    | <pre></pre>                                                                                                 |
| - Publish Application<br>Cocation<br>Select and configure<br>Steps<br>Welcome<br>Basic<br>Name<br>Type                                                                                                    | <pre></pre>                                                                                                 |
| - Publish Applicati<br>TRIX<br>Select and configure<br>Steps<br>Welcome<br>Basic<br>Name<br>Type<br>Location                                                                                                    | <pre></pre>                                                                                                 |
| - Publish Applicati<br>TRIX<br>Location<br>Select and configure<br>Steps<br>Welcome<br>Basic<br>Name<br>Type<br>Location<br>Servers                                                                                                    | <pre></pre>                                                                                                 |
| - Publish Applicati<br>TRIX<br>Location<br>Select and configure<br>Steps<br>Welcome<br>Basic<br>Name<br>Type<br>Location<br>Servers<br>Users                                                                                                    | <pre></pre>                                                                                                 |
| - Publish Applicati<br>TREX<br>Location<br>Select and configure<br>Steps<br>Welcome<br>Basic<br>Nume<br>Type<br>Location<br>Servers<br>Users<br>Shortcut                                                                                                    | <pre></pre>                                                                                                 |
| - Publish Applicati<br>Cocation<br>Select and configure<br>Steps<br>Welcome<br>Basic<br>Name<br>Type<br>Location<br>Servers<br>Users<br>Shortcut<br>presentation                                                                                                    | <pre></pre>                                                                                                 |
| - Publish Applicati<br>TREX<br>Location<br>Select and configure<br>Steps<br>Welcome<br>Basic<br>Name<br>Type<br>Location<br>Servers<br>Users<br>Shortcut<br>presentation<br>Publish immediately                                                                                        | <pre></pre>                                                                                                 |
| - Publish Applicati<br>TRIX<br>Location<br>Select and configure<br>Steps<br>Yelcome<br>Basic<br>Name<br>Type<br>Location<br>Servers<br>Users<br>Shortcut<br>presentation<br>Publish immediately                                                                                        | <pre></pre>                                                                                                 |
| - Publish Applicati<br>TRIX<br>Location<br>Select and configure<br>Steps<br>Yelcome<br>Basic<br>Yelcome<br>Basic<br>Yame<br>Type<br>Location<br>Servers<br>Users<br>Shortcut<br>presentation<br>Publish immediately                                                                    | <pre></pre>                                                                                                 |
| <ul> <li>Publish Applicati</li> <li>IREX</li> <li>Location<br/>Select and configure</li> <li>Steps</li> <li>Welcome</li> <li>Basic</li> <li>Name</li> <li>Type</li> <li>Location<br/>Servers</li> <li>Users</li> <li>Shortcut<br/>presentation</li> <li>Publish immediately</li> </ul> | <pre></pre>                                                                                                 |
| - Publish Applicati<br>IREX<br>Location<br>Select and configure<br>Steps<br>'Welcome<br>Basic<br>'Name<br>Type<br>Location<br>Servers<br>Users<br>Shortcut<br>presentation<br>Publish immediately                                                                                      | <pre></pre>                                                                                                 |
| - Publish Applicati<br>IREX<br>Location<br>Select and configure<br>Steps<br>(Welcome<br>Basic<br>Nume<br>Type<br>Location<br>Servers<br>Users<br>Shortcut<br>presentation<br>Publish immediately                                                                                       | <pre></pre>                                                                                                 |
| - Publish Applicati<br>IRIX<br>Location<br>Select and configure<br>Steps<br>Welcome<br>Basic<br>Name<br>Type<br>Location<br>Servers<br>Users<br>Shortcut<br>presentation<br>Publish immediately                                                                                        | <pre></pre>                                                                                                 |
| - Publish Applicati<br>TREX<br>Location<br>Select and configure<br>Steps<br>Welcome<br>Basic<br>Name<br>Type<br>Location<br>Servers<br>Users<br>Shortcut<br>presentation<br>Publish immediately                                                                                        | <pre></pre>                                                                                                 |

| E - Publish Applicati | on (5/8)                               |                                    |                               | ļ        |
|-----------------------|----------------------------------------|------------------------------------|-------------------------------|----------|
| Servers               | ers will host the ar                   | mlication                          |                               |          |
| Steps                 | Choose the server<br>delivered via IC. | rs on which this published a<br>A. | application will run when bei | ng       |
| Basic                 | Name                                   | Relative location                  | Application                   | location |
| . Nama                | CITRIX                                 | Servers                            | Default                       |          |
| Trane                 | <u> </u>                               |                                    |                               |          |
| lype                  |                                        |                                    |                               |          |
| Location              |                                        |                                    |                               |          |
| Servers               |                                        |                                    |                               |          |
| Users                 |                                        |                                    |                               |          |
| Shortcut              |                                        |                                    |                               |          |
| Publish imadiately    |                                        |                                    |                               |          |
| rublisk immediately   |                                        |                                    |                               |          |
|                       |                                        |                                    |                               |          |
|                       |                                        |                                    |                               |          |
|                       |                                        |                                    |                               |          |
|                       | •                                      |                                    |                               |          |
|                       | 1 item                                 |                                    |                               |          |
|                       | Add                                    | Edit Remove                        | Import from                   | file     |
|                       | _                                      |                                    | (Beak News                    | Concol   |
|                       |                                        |                                    | CDack Mexe                    | cancer   |

| IE - Publish Applicati                                                                                                    | on (6/8)                                                                                                    | × |
|----------------------------------------------------------------------------------------------------|----------------------------------------------------------------------------------------------------|---|
| CITRIX                                                                                                    |                                                                                                    |   |
| <b>Users</b><br>Configure the users                                                                                              | who may access the application.                                                                                                    |   |
| Steps<br>V Welcome<br>Basic<br>Name<br>J Type<br>Location<br>Servers<br>Users<br>Shortcut<br>presentation<br>Publish immediately | Specify the users who can access this application.<br>To add users, choose a directory type at the bottom and select Add. More<br>Allow anonymous users<br>Allow only configured users<br>Configured users:<br>Memote Desktop Users (CITRIX\Remote Desktop Users)<br>Select directory<br>type:<br>Add<br>Remove: | - |
|                                                                                                    | <pre></pre>                                                                                                    |   |

|                                                                                                    | >                                                                                                    |
|----------------------------------------------------------------------------------------------------|----------------------------------------------------------------------------------------------------|
|                                                                                                    |                                                                                                    |
|                                                                                                    |                                                                                                    |
| Configure the appearance and location of the application shortcut. These settings function differently on different clients. More Application icon Icon: Change icon. Client application folder: Application shortcut placement Add to the client's Start menu Flace under Programs folder (Citrix XenApp plugin only) Start menu folder (Citrix XenApp plugin only): Add shortcut to the client's desktop |                                                                                                    |
|                                                                                                    | Configure the appearance and location of the application shortcut.<br>These settings function differently on different clients. More<br>Application icon<br>Icon: Change icon<br>Client application folder:<br>Application shortcut placement<br>Add to the client's Start menu<br>Flace under Programs folder (Citrix KenApp plugin only)<br>Start menu folder (Citrix XenApp plugin only):<br>Add shortcut to the client's desktop |

| Publish i mediately |                                                                                  |
|---------------------|----------------------------------------------------------------------------------|
| Steps               | The essential settings for this application have been configured.                |
| Velcome             | When the wizard is finished, the application will be available to the configured |
| Basic               | users immediately. If you don't want the application to be available             |
| Name                | immediately, you can disable it until you are ready.                             |
| Location            | I Disable application initially                                                  |
| Servers             | Advanced application settings default to the most common settings and are not    |
| Vsers               | required to be set for the application to be available to users. You can         |
| Shortcut            | configure these settings now, or you can configure them later using the          |
| presentation        | application Properties tasks.                                                    |
| Publishimmediately  | I Configure advanced application settings now                                    |

# 6、 WI访问XenApp

WI 访问 XenApp 整个界面已经有了很大的改变,感觉比较炫丽

(1) 这是登录界面,输入用户名和口令、域名称后即可登录

![](_page_63_Picture_3.jpeg)

(2) 在 Applications 里, 可以看到已经发布的程序列表。并且可以根据自己的需要修改

#### 查看排列的方式

| http://192.168.253.25/Citrix/X0           | enApp/site/default.aspx  | ▼   * オ   X     Live Search |                             |
|-------------------------------------------|--------------------------|-----------------------------|-----------------------------|
| ×                                         |                          |                             |                             |
| 🚱 🕞 Citrix XenApp - Applications          |                          | 🟠 🔹 🗟 🔹 🖶 🔹                 | 🕞 Page 🔻 🍈 Tools            |
|                                           |                          |                             |                             |
| CÍTRIX                                    |                          |                             |                             |
|                                           |                          |                             |                             |
| Applications Messages 1 Pre               | ferences 👻               |                             |                             |
| gged on as: administrator                 |                          | Log Off                     | Reconnect Disconne          |
|                                           |                          |                             | Search                      |
|                                           |                          |                             |                             |
| Applications                              |                          |                             |                             |
|                                           |                          |                             | te at a dama and the second |
| Main                                      |                          | Se                          | iect view: icons •          |
| A                                         |                          |                             |                             |
| IF                                        |                          |                             |                             |
| -                                         |                          |                             |                             |
|                                           |                          |                             |                             |
| Hint: Click Reconnect to resume any pause | d published resources. 🗙 |                             |                             |
|                                           |                          |                             |                             |
|                                           |                          |                             |                             |
|                                           |                          |                             | Problem connectin           |
|                                           | m                        |                             |                             |
|                                           | a a a a a a a            |                             | A                           |

(3) 在 Preferences 项中,可以设置一些常用的选项

![](_page_64_Picture_4.jpeg)

(4) 在 Display Settings 里,可以设置显示的语言和应用程序显示的屏幕大小

| CITRIX                                                                       |                              |                                  |
|------------------------------------------------------------------------------|------------------------------|----------------------------------|
| Applications Messages 👔 Preferences 🗸                                        |                              |                                  |
| Logged on as: administrator                                                  |                              | Log Off   Reconnect   Disconnect |
| Display Settings     General                                                 |                              |                                  |
| Configure appearance settings that are applied across the<br>whole Web site. | Language:                    |                                  |
|                                                                              | English 👻                    |                                  |
| Applications screen                                                          |                              |                                  |
| Use these settings to personalize your Applications screen.                  | ☑ Hints (Full Graphics only) |                                  |
|                                                                              | Save                         |                                  |

- (5) 在 Session Settings 里,可以设置屏幕的分辨率大小,可以按已有的,也可以自己
  - 定义,还可以设置显示的比例。

| pplications Messages 👔 Preferences 🗸                     |                                |
|----------------------------------------------------------|--------------------------------|
| ged on as: administrator                                 | Log Off   Reconnect   Disconne |
|                                                          |                                |
| Session Settings                                         |                                |
| Display                                                  |                                |
| Use these settings to personalize the appearance of your | Window size:                   |
| sessions.                                                | Seamless 👻 💽                   |
|                                                          | Custom size (px): 0 x 0        |
|                                                          |                                |
|                                                          | Percentage of screen: 30 %     |
|                                                          |                                |
|                                                          | Cancel                         |
|                                                          | Save                           |
|                                                          |                                |
|                                                          |                                |

(6) 在 Account Settings 里,可以修改密码、配置登录或退出的行为动作

| Applications Messages 👔 Preferences 🗸                                   |                                           |
|-------------------------------------------------------------------------|-------------------------------------------|
| Logged on as: administrator                                             | Log Off   Reconnect   Disconnect          |
| Mccount Settings                                                        |                                           |
| Logon/logoff options                                                    |                                           |
| Configure the behavior of your sessions when you log on<br>and log off. | Logon action V Reconnect sessions:        |
|                                                                         | All active and disconnected sessions 🔹 😨  |
|                                                                         | Logoff attion<br>V Log off all sessions ? |
| [                                                                       | Save Cancel                               |
|                                                                         |                                           |

(7) 在 Connection Preferences 里,可以配置重连接时的动作、指定首选客户端

| Applications Messages 1 Preferences                                            |                                          |
|--------------------------------------------------------------------------------|------------------------------------------|
| Logged on as: administrator                                                    | Log Off   Reconnect   Disconnect         |
| Sonnection Preferences                                                         |                                          |
| Reconnection behavior                                                          |                                          |
| Configure the behavior of the Reconnect button.                                | Reconnect sessions:                      |
|                                                                                | All active and disconnected sessions 🔹 😨 |
| Client settings                                                                |                                          |
| Specify your client software preferences for accessing<br>published resources. | Run Client Detection                     |
|                                                                                | Save Cancel                              |
|                                                                                |                                          |

# 三、结束语

此次测试,时间比较匆忙,也由于最近比较忙,一直没怎么深入去了解 XenApp 的新特性,此安装文档只是帮助我们对 XenApp 有个初步的了解,文档如果有任何不妥的地方, 欢迎各位指正,大家互相学习,谢谢!

作者:Canvin

Email:jianshaowen@gmail.com

MSN:Canvin\_jsw@hotmail.com

公司:广州金华诚科技有限公司